## IL TUTOR

## Alessio Guerri

e-mail: aguerri@deis.unibo.it

Tel. 051 20 93890

Ricevimento

• In ufficio su appuntamento (Lab2)

• In laboratorio, dopo le esercitazioni

1

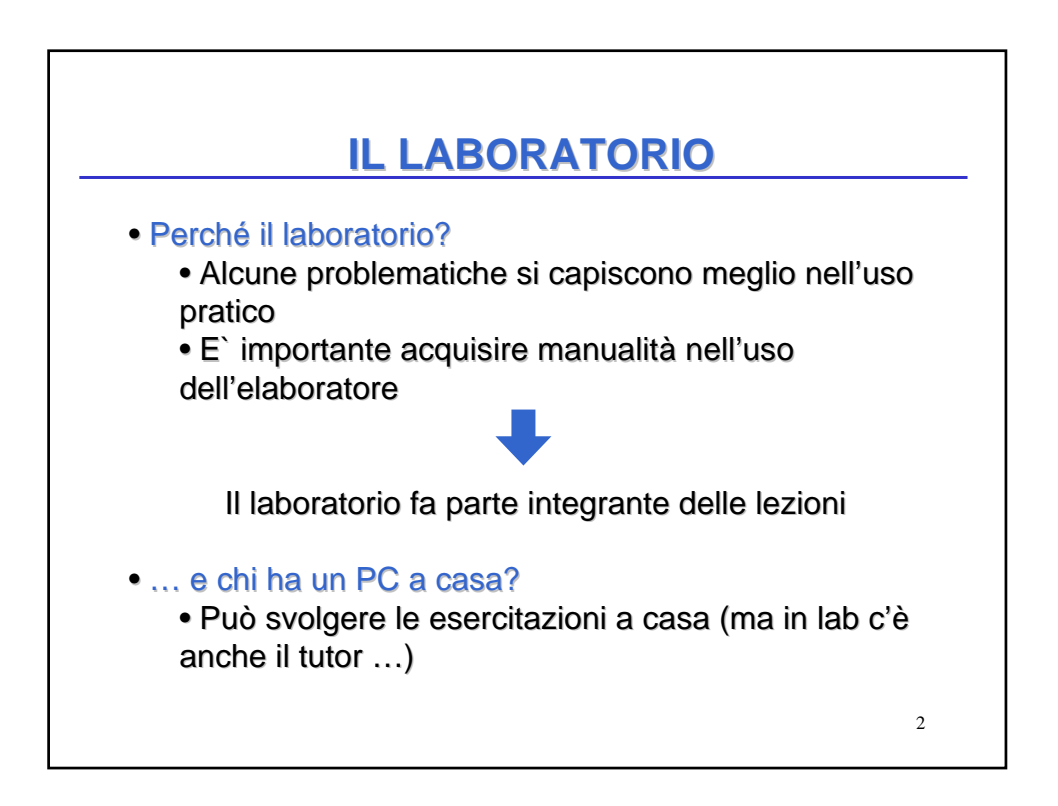

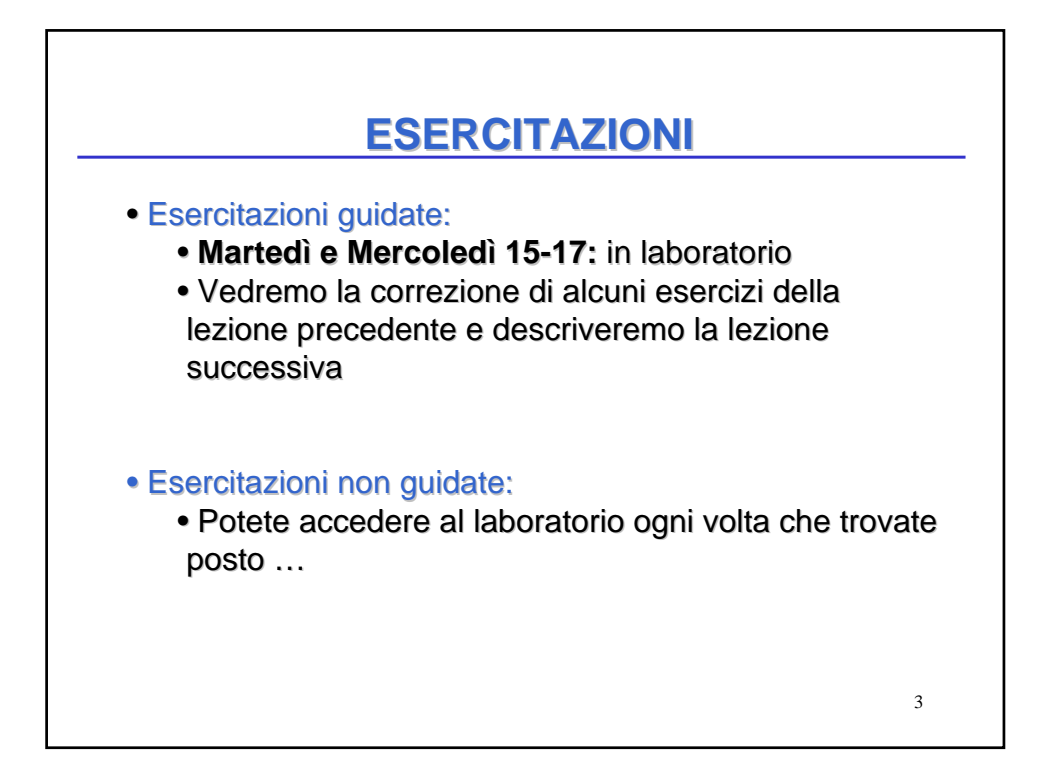

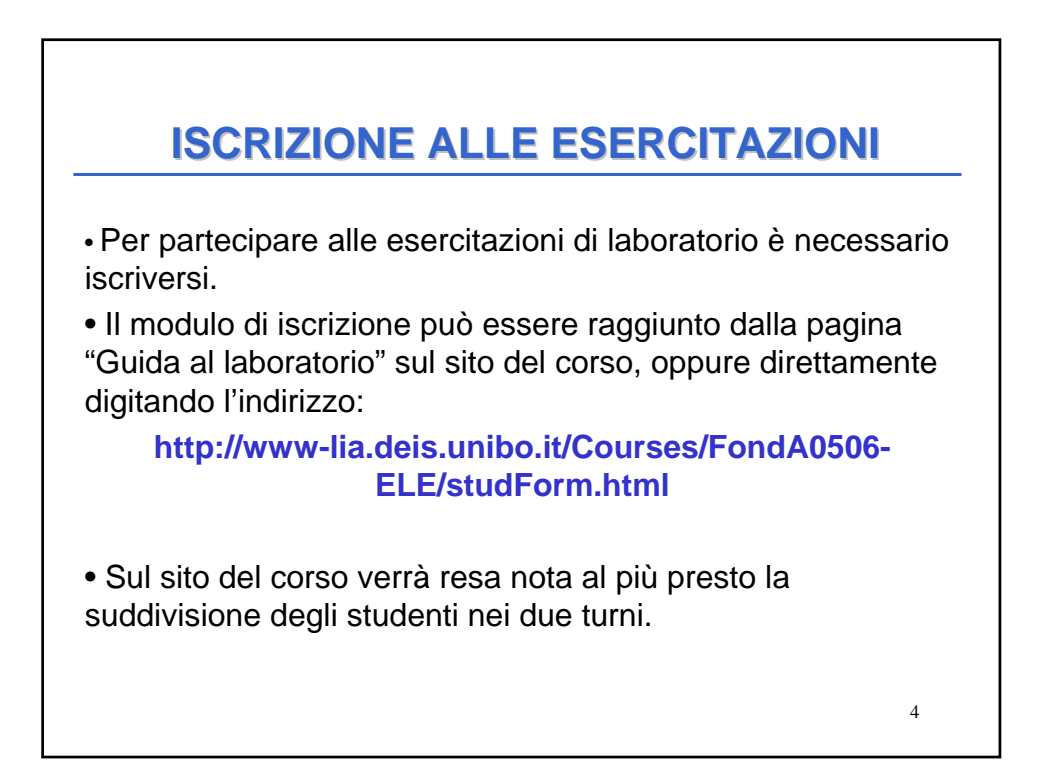

| ARGOMENTO                                   | <b>TURNO 1</b>     | TURNO 2     |
|---------------------------------------------|--------------------|-------------|
| 1) Introduzione e Sistema Operativo         | 27 o 28 / 9        | X           |
| 2) Compilatore LCC                          | 5/10               | 6/10        |
| 3) Tipi semplici, assegnamento e I/O        | 11/10              | 12/10       |
| 4) if, switch e cicli                       | 18/10              | 19/10       |
| 5) Vettori, matrici e stringhe              | 25/10              | 26/10       |
| Preparazione alla prova intermedia del 5/11 | 2/11               | X           |
| 6) Record                                   | 8/11               | 9/11        |
| 7) Puntatori e funzioni                     | 15/11              | 16/11       |
| 8) Ricorsione e progetti su più file        | 22/11              | 23/11       |
| 9) File di testo e binari                   | 29/11              | 30/11       |
| Prova pratica 13/12 See                     | conda prova intern | nedia 16/12 |

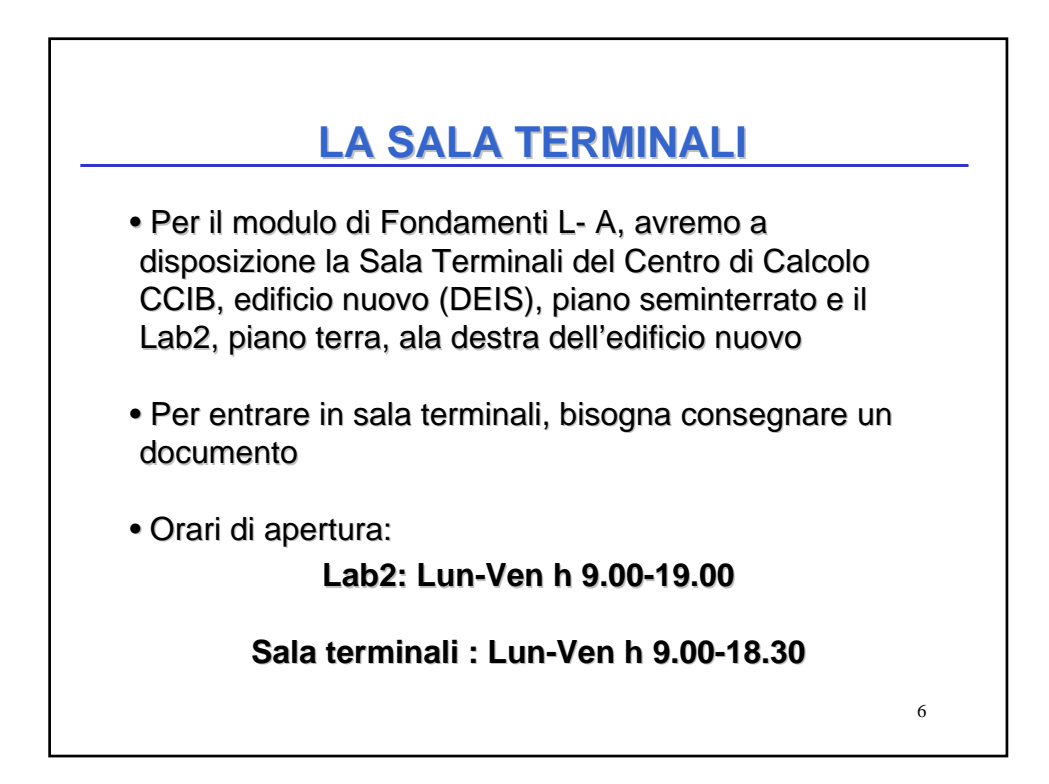

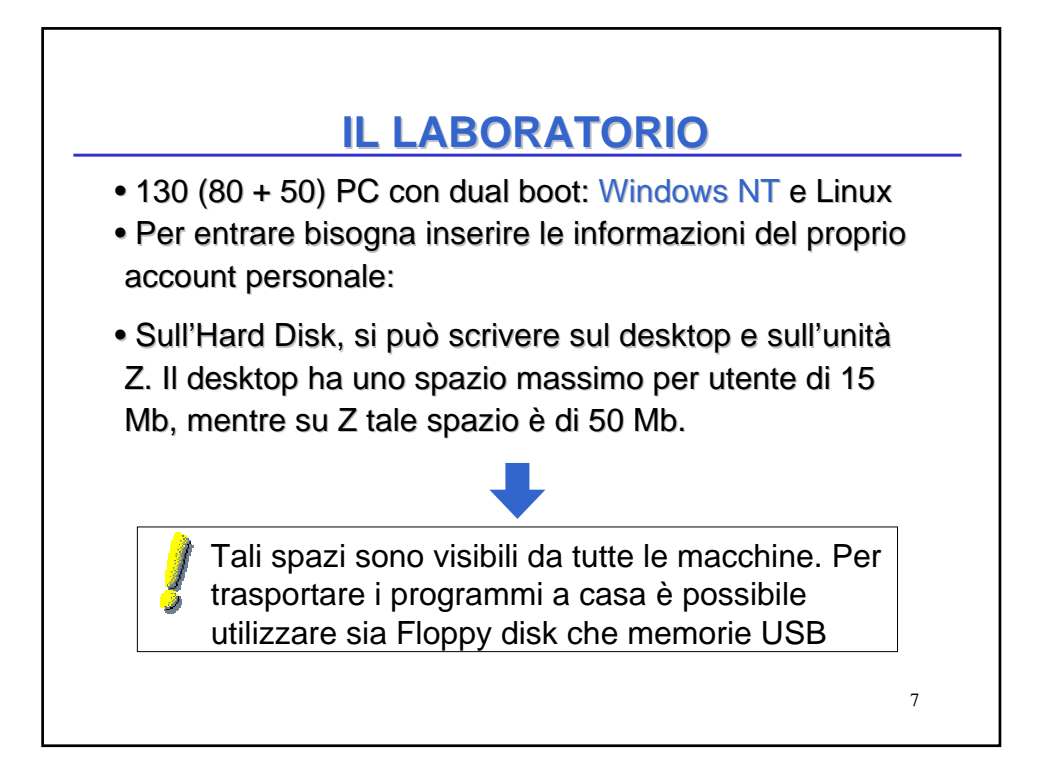

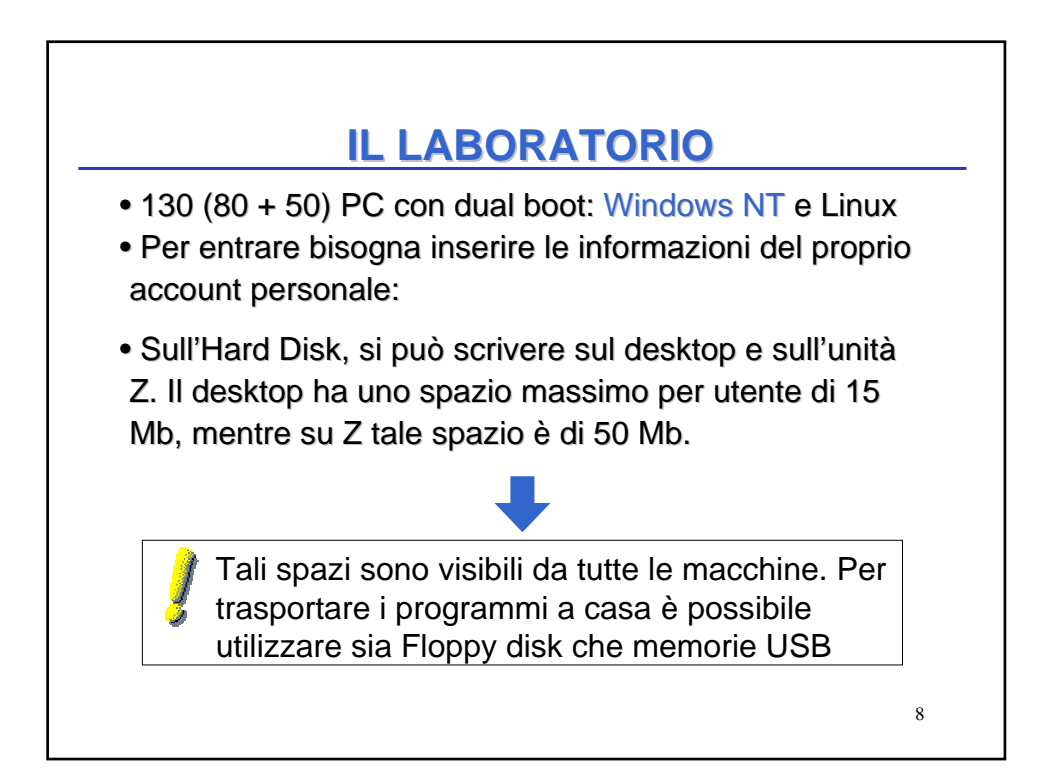

## **I LABORATORI**

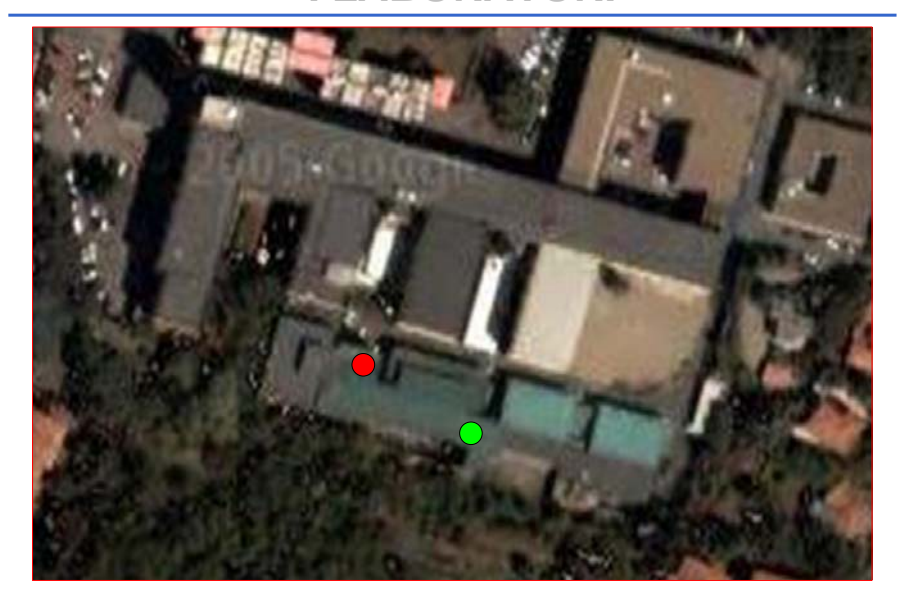

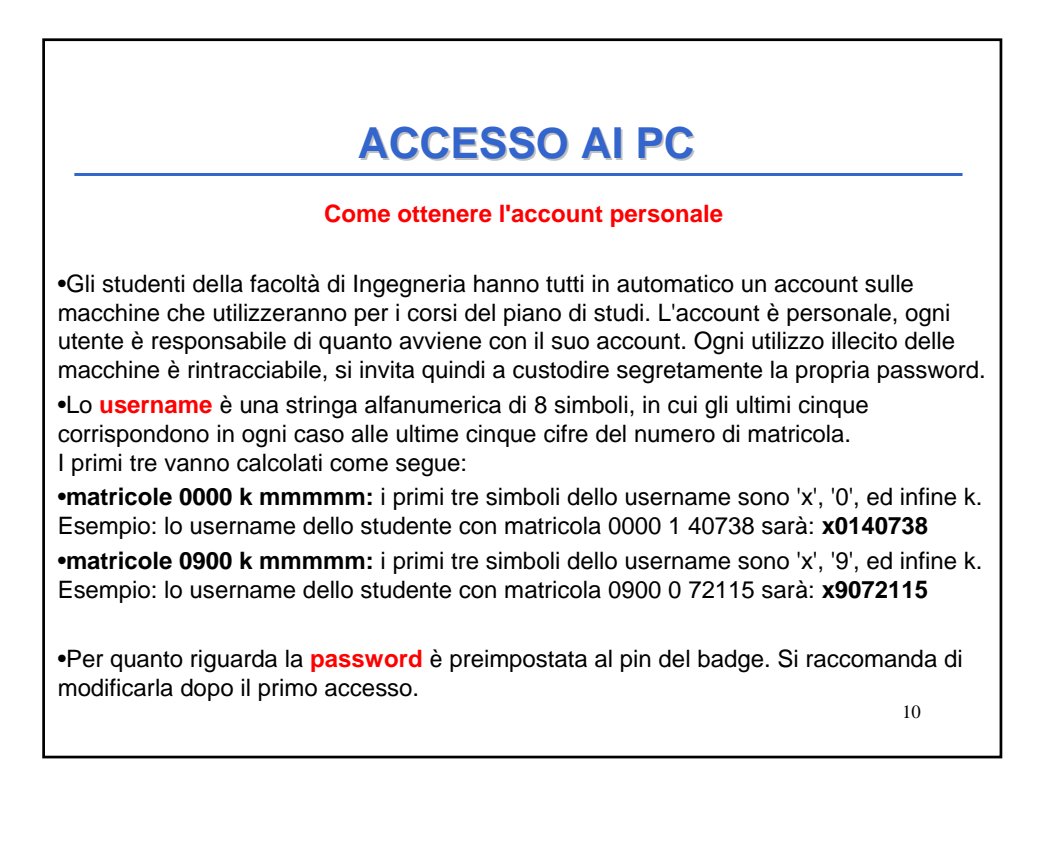

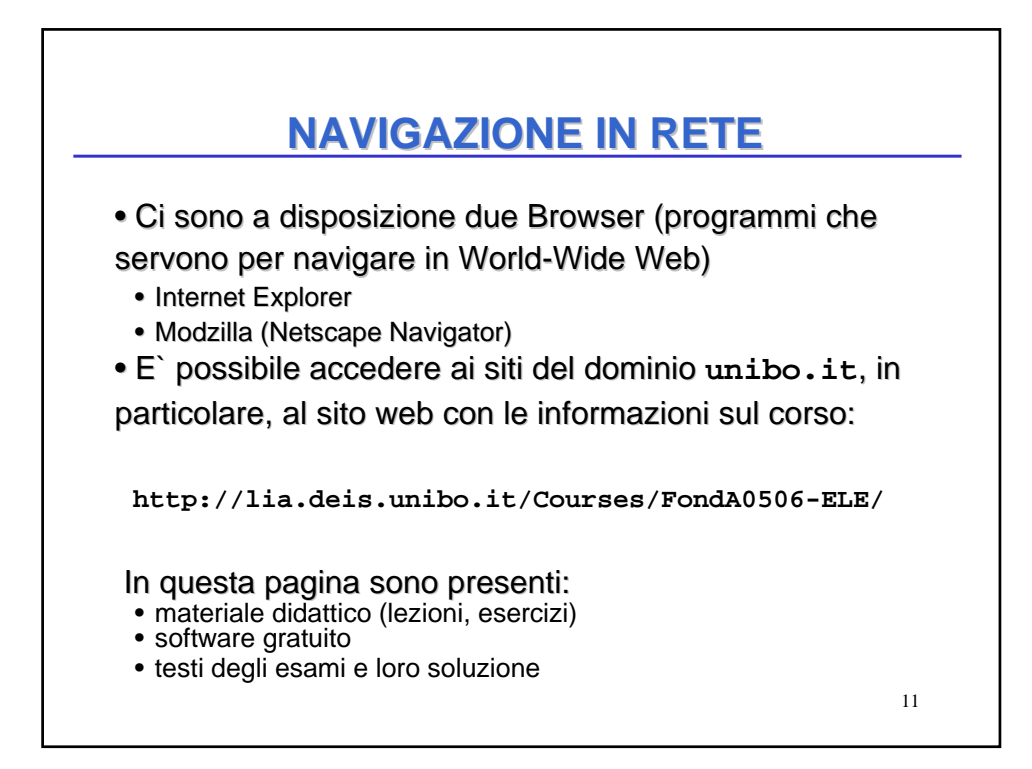

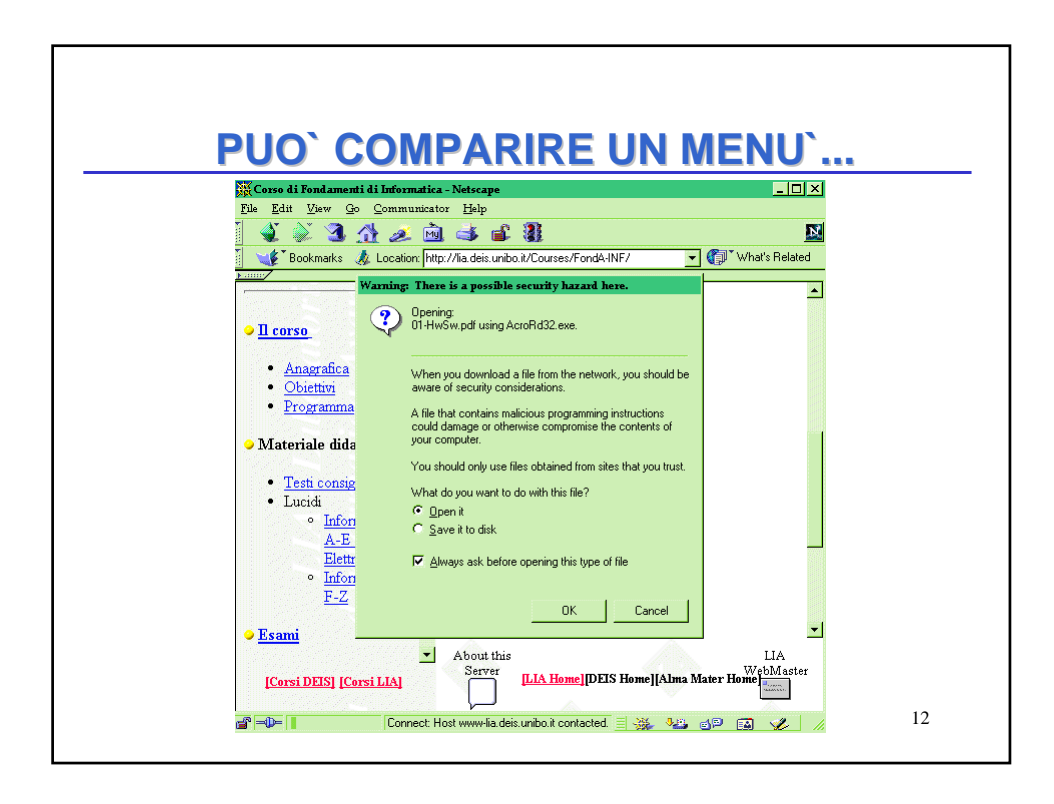

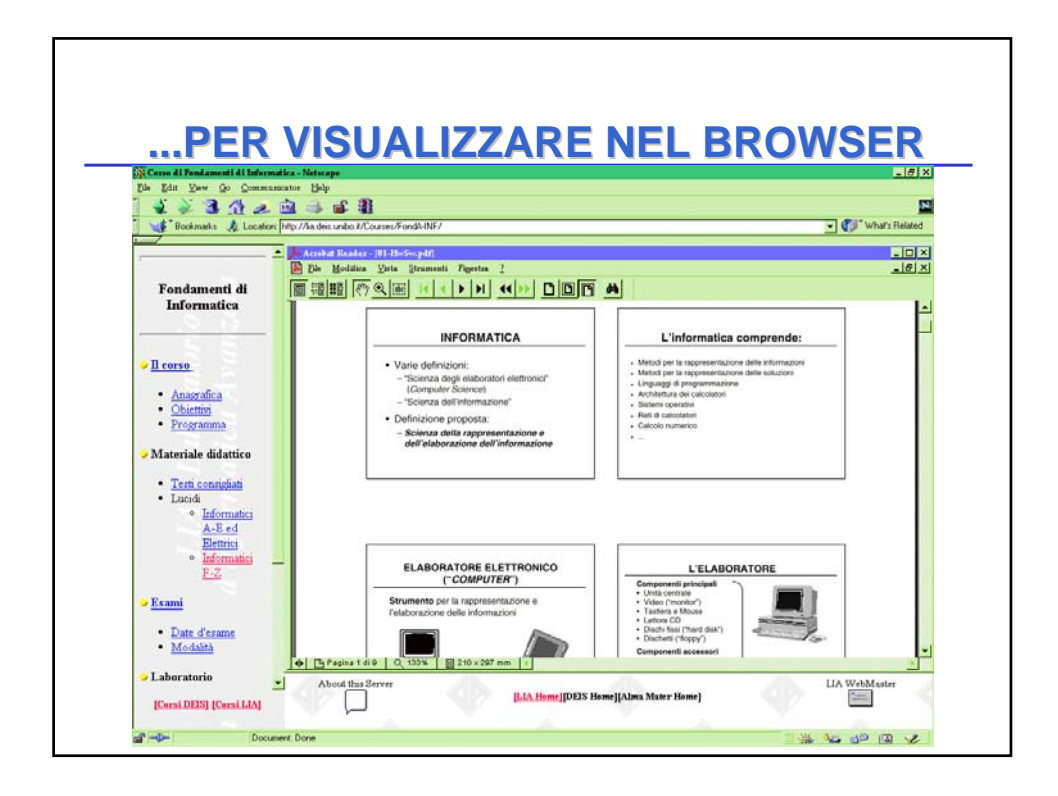

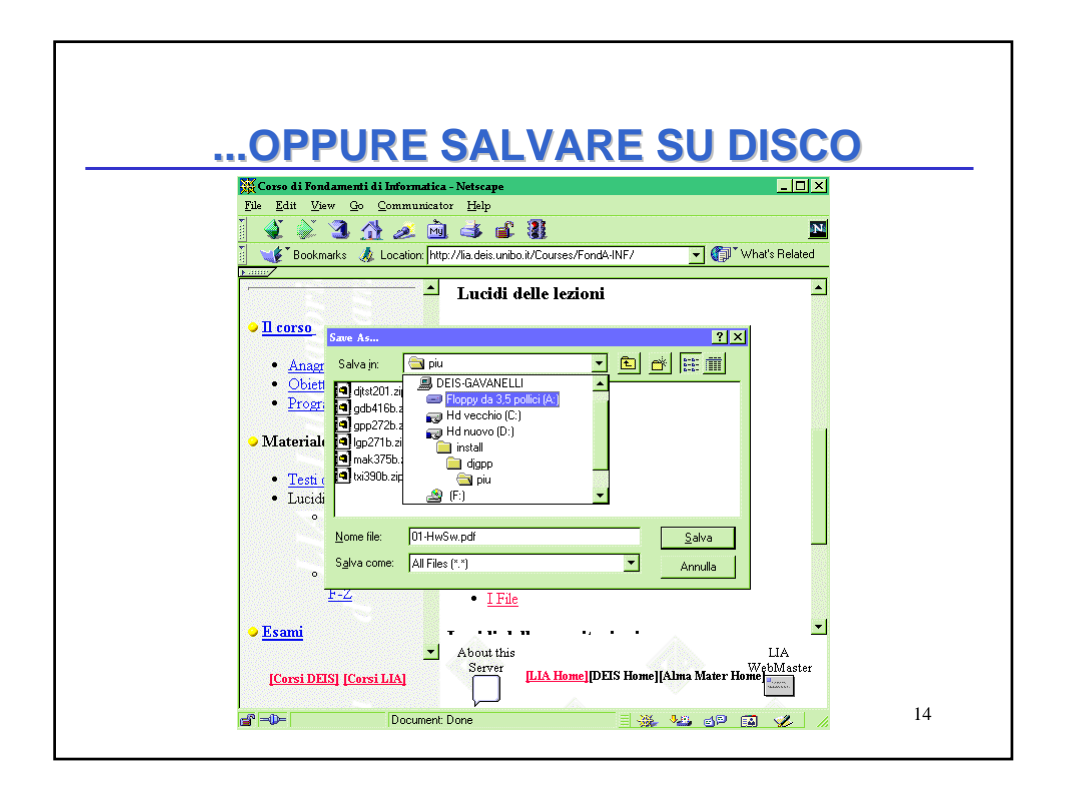

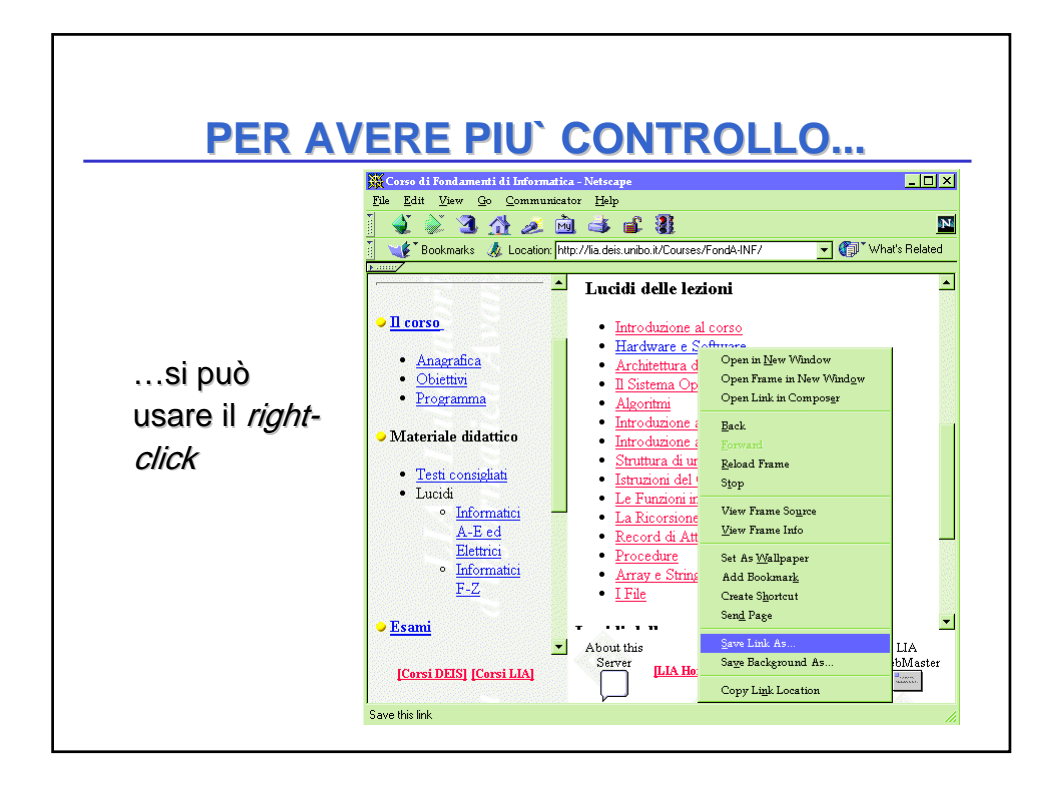

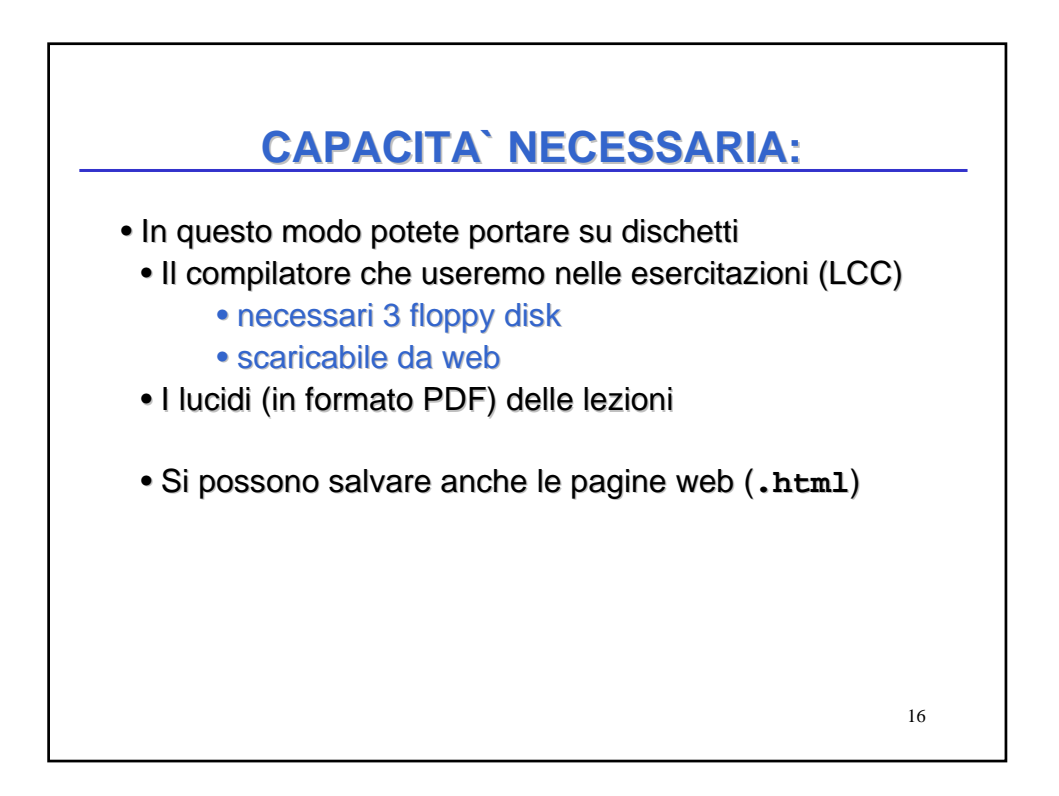

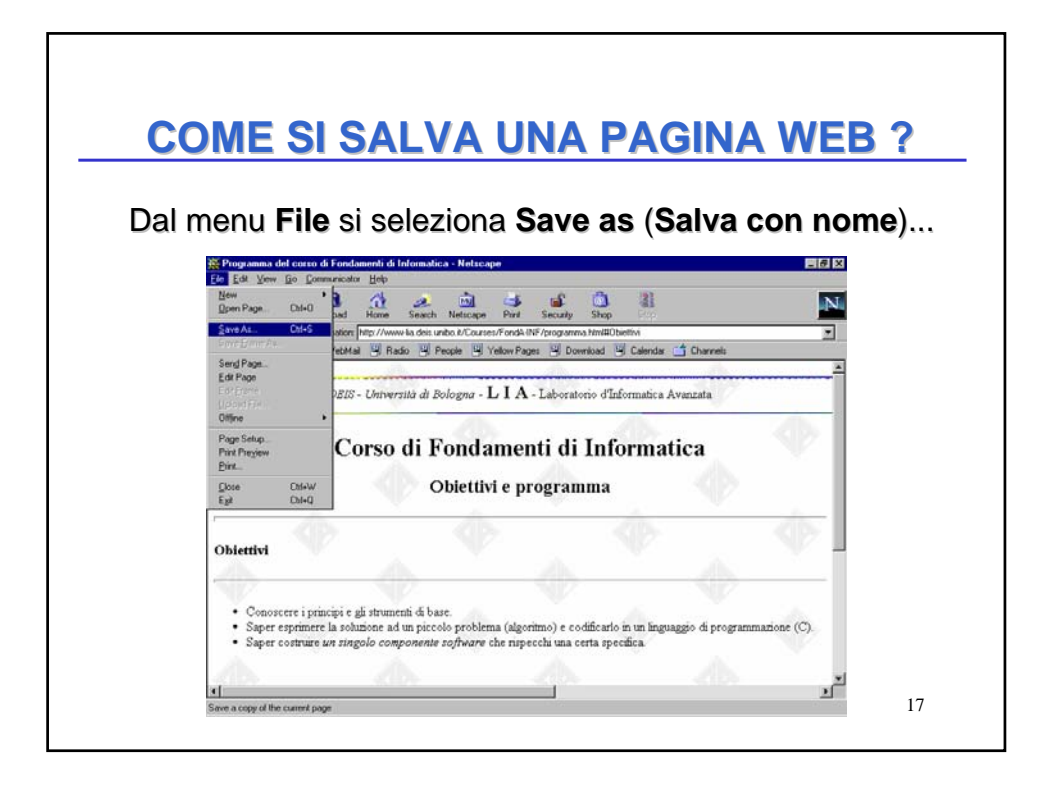

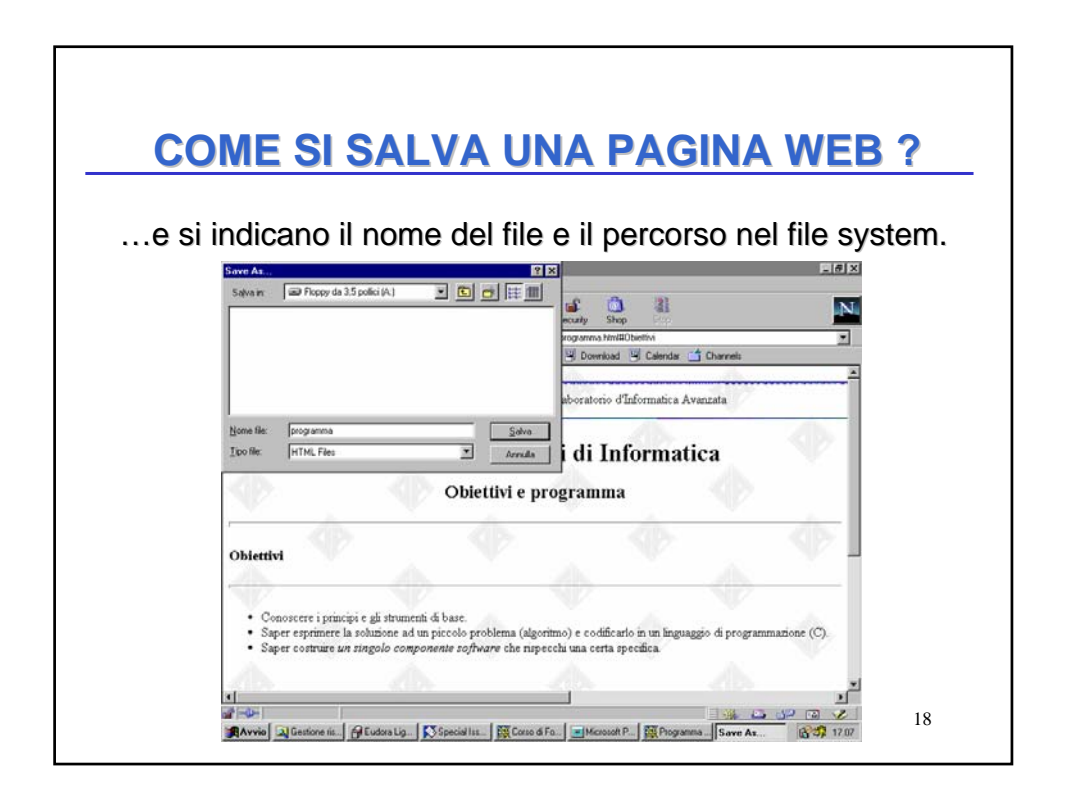

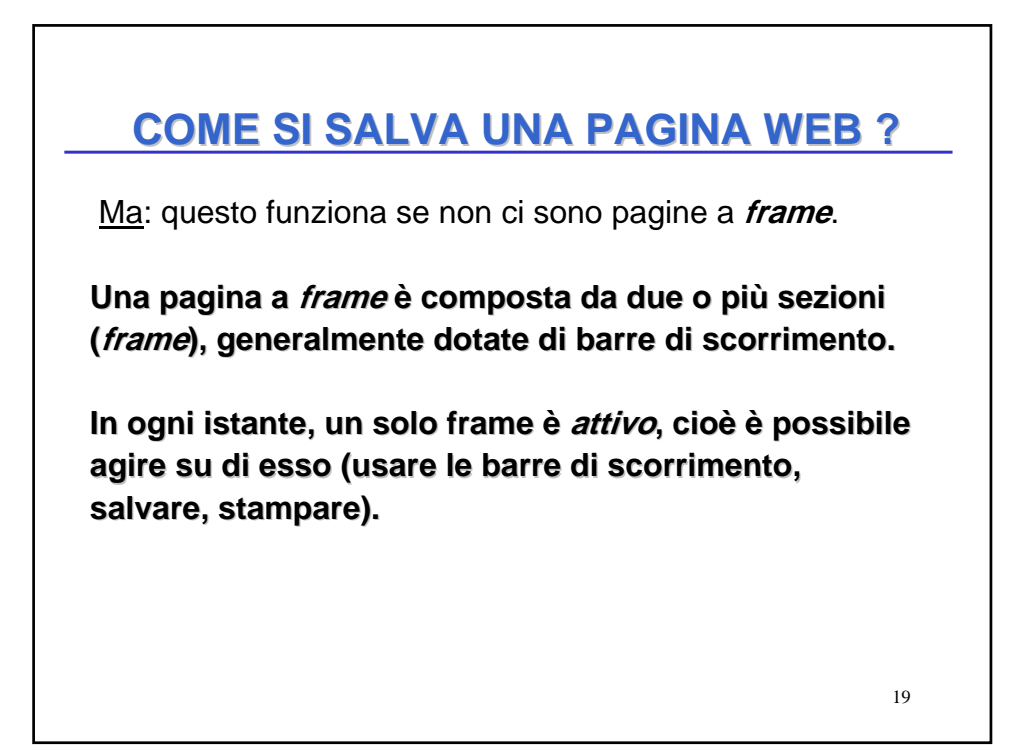

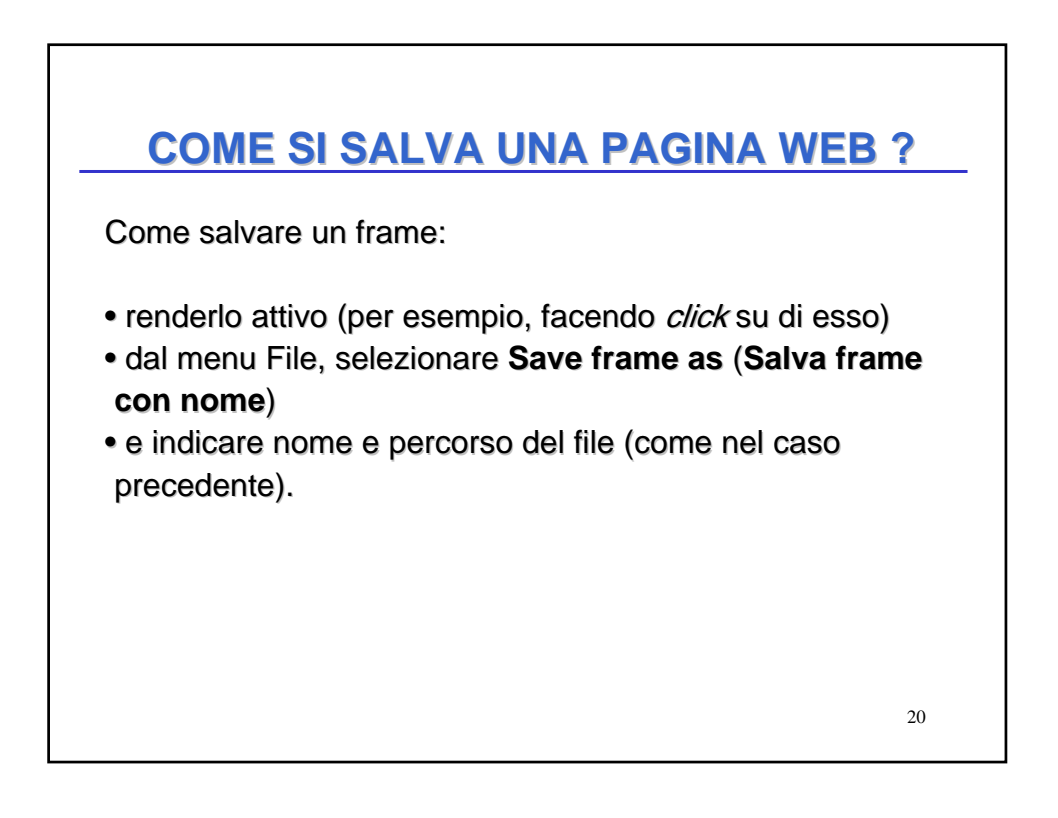

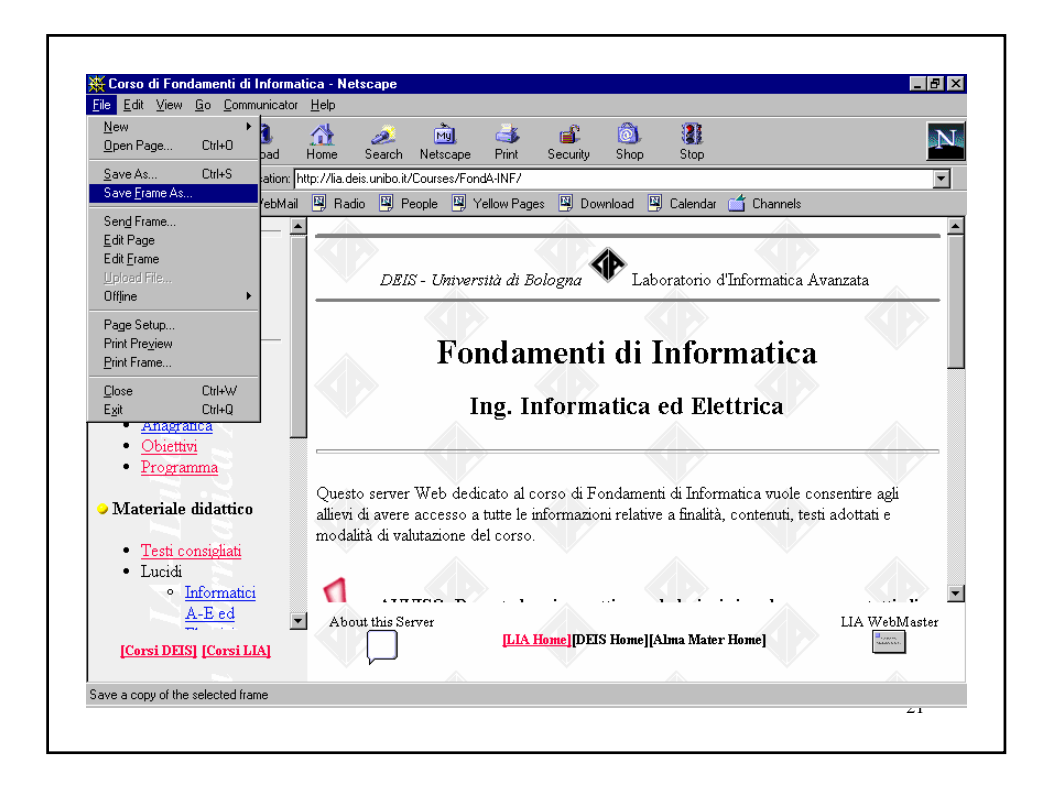